## USING MICROSOFT FORMS TO CREATE A QUIZ/TEST

1. Open Microsoft Office 365 and select Forms. You can also access Forms from the "waffle" in the online version of your email. The quiz/test automatically saves as you create it.

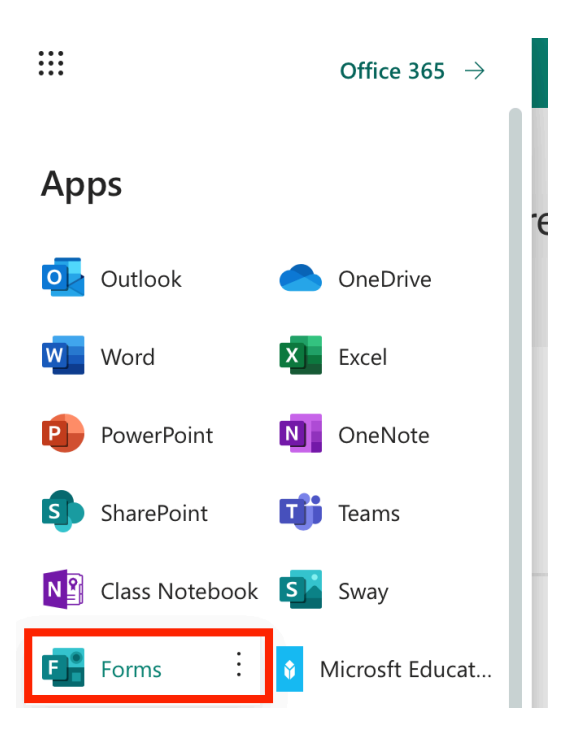

2. When Forms opens, select "New Quiz" to create a quiz/test. ("New Quiz" allows for a grade to be applied for tests and quizzes. "New Form" does not allow for a grade to be applied – best for surveys.)

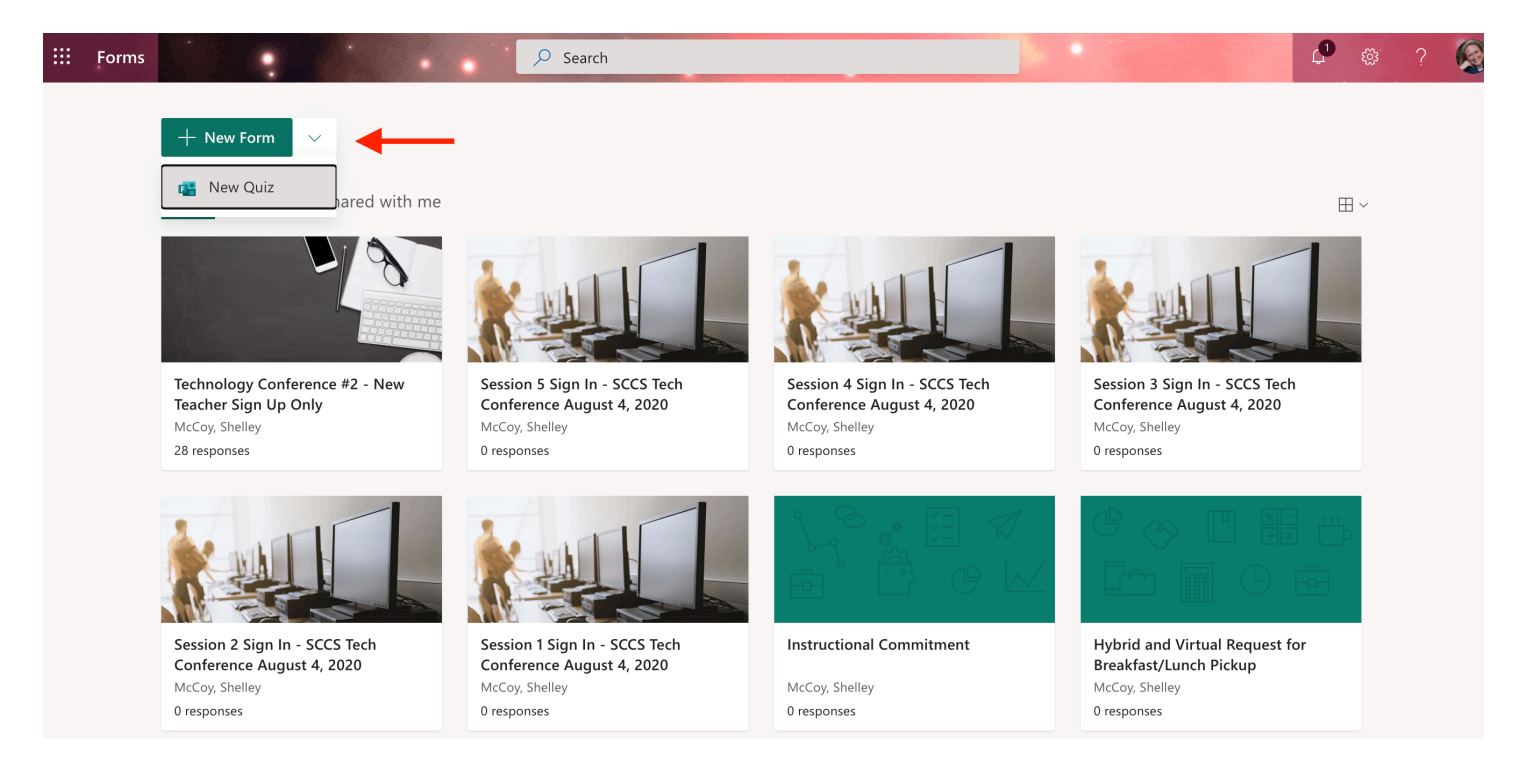

- 3. Anywhere you hover over a section that turns gray, you can click on it and edit.
- 4. Click on the Untitled Form and name the quiz/test.

| III Forms |               |           |         |         | ? 🧟   |  |
|-----------|---------------|-----------|---------|---------|-------|--|
|           |               |           | Preview | S Theme | Share |  |
|           | Questions     | Responses |         |         |       |  |
|           | Untitled quiz |           |         |         |       |  |
|           | + Add new     |           |         |         |       |  |
|           |               |           |         |         |       |  |
|           |               |           |         |         |       |  |
|           |               |           |         |         |       |  |
|           |               |           |         |         |       |  |

5. After typing in the name and description (if desired), click on the button +Add new.

|            | Forms | Technology Conference #2 - New Teacher Sign Up Only - Saved | ? 🚳 |
|------------|-------|-------------------------------------------------------------|-----|
|            |       |                                                             |     |
| A Contract |       | Questions Responses 28                                      |     |
|            |       | Technology Conference #2 - New Teacher Sign Up Only         |     |
|            |       | Enter a description                                         |     |
|            |       | + Add new                                                   |     |

6. This gives you options of what type of question you want to create.

| + O Choice   | e Abc Text     | 🖒 Rating | 🛗 Date | $\sim$                | Click               |
|--------------|----------------|----------|--------|-----------------------|---------------------|
|              |                |          |        | €                     | Ranking open        |
|              |                |          |        | Ħ                     | Likert i more       |
| Multiple Cho | lice Short Ans | wer      |        | $\overline{\uparrow}$ | File upload         |
|              |                |          |        | Ø                     | Net Promoter Score® |
|              |                |          |        | Ð                     | Section             |

- 7. Multiple Choice will be automatically graded.
- 8. Short Answer will attempt to automatically grade, but the student has to enter it EXACTLY as you enter it – capitalization, spacing etc.. You can easily go back into responses and add points back in if the answer is correct, but not entered EXACTLY as you entered it.

9. After selecting the type of question, input the question/answers. (This is an example of a multiple choice.)

|              |                                       |                  | D    |          | $\downarrow$ |
|--------------|---------------------------------------|------------------|------|----------|--------------|
| 20. Question | ype your question here.               | •                |      |          |              |
| Option 1     | Type answer options i                 | n these bo       | xes. | Clic     | <b>c</b> the |
| Option 2     |                                       | <u>ش</u> 🖓 🗸     | -    | cheo     | k to         |
| + Add option | Click this to add additional answers. |                  |      | corr     | ect<br>ver.  |
| Points: 2    |                                       | Multiple answers |      | Required | •••          |
| + Add new    | Click here to assign                  | points.          |      |          |              |

10. Click + Add new to each time you need to create another question.

| Questions                | Responses |  |  |
|--------------------------|-----------|--|--|
|                          |           |  |  |
| Interest Survey          |           |  |  |
| St. Clair County Schools |           |  |  |
| + Add new                |           |  |  |

11. When you have finished creating your questions and are ready to share the quiz/test with others, click on the share button in the top right corner for your options.

| ::: Forms | Interest Su                            | rvey - Saved                               | ? 🚳 |
|-----------|----------------------------------------|--------------------------------------------|-----|
|           |                                        | Preview Share                              |     |
|           | Questions                              | Responses<br>Send and collect responses    |     |
|           |                                        | Only people in my organization can respond | ~   |
|           | Interest Survey                        | https://forms.office.com/Pages/Respon      | рру |
|           | St. Clair County Schools               |                                            |     |
|           |                                        | 🗈 💼 Share as a template                    |     |
|           | 1. How many children are in your home? | + Get a link to duplicate                  |     |
|           | 0 1-2                                  | Share to collaborate                       |     |
|           | 3-4                                    | + Get a link to view and edit              |     |
|           | 5+                                     |                                            |     |
|           | + Add option Add "Other" option        |                                            |     |

- 12. Click on the drop-down arrow to select who will have access to complete the quiz/test.
  - a. Select #1 for anyone to take the survey using the shared link or QR code.
  - b. Select #2 for folks with a sccboe.org email only to take the survey using the shared link or QR code.

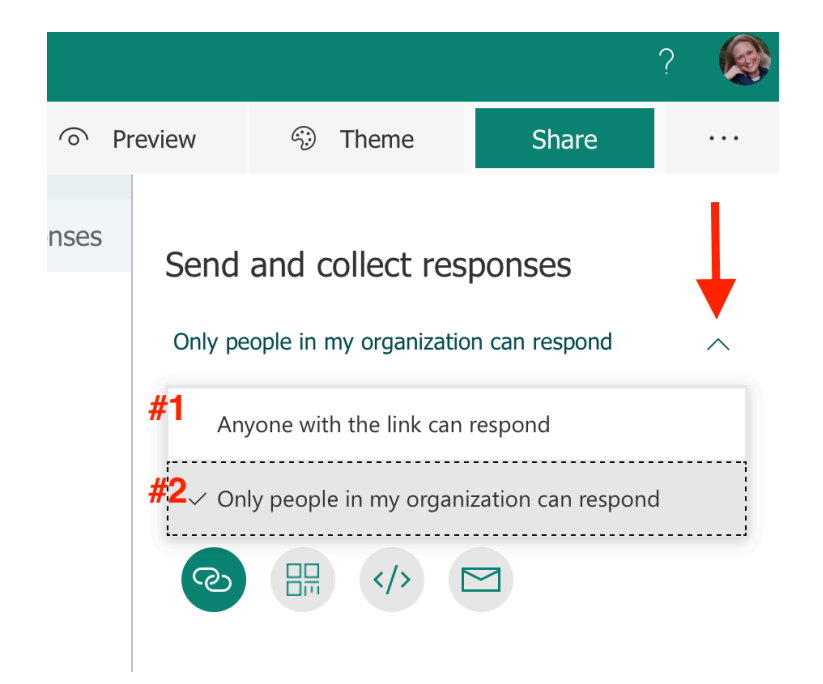

13. After the access is set, click on the "Copy" button to copy the link and paste it into emails, social media, websites, etc.

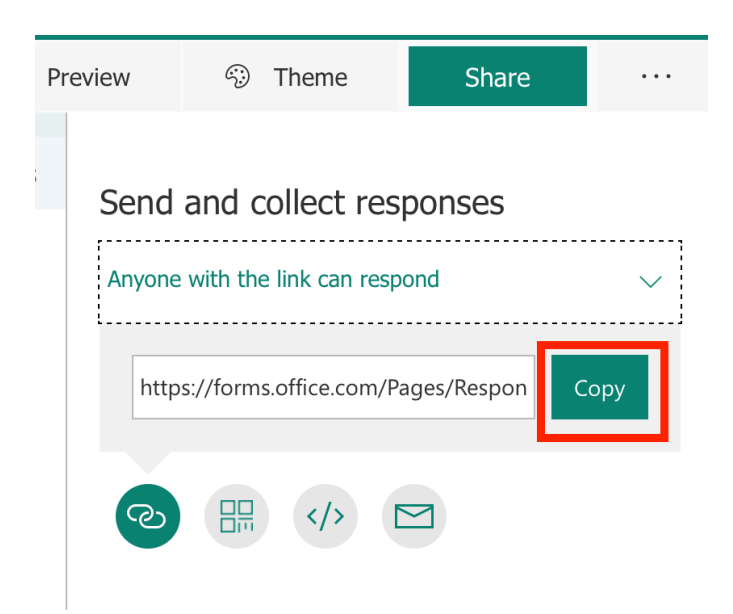

14. If you would like to provide a QR code to access the quiz/test, click on the button with the squares and download the QR code. You can then copy and paste the code onto documents, social media, websites, etc.

![](_page_4_Picture_1.jpeg)

## AFTER THE QUIZ/TEST HAS BEEN TAKEN . . .

1. Open Forms to view the results by clicking on your Form.

| E Forms |                      |                  |             |                             | ? 📢 |
|---------|----------------------|------------------|-------------|-----------------------------|-----|
|         | My forms Shared with | n me Group forms | ,⊅ Searc    | h form title or owner name  |     |
|         | New Form             |                  |             |                             |     |
|         | A+<br>New Ouiz       | Interest Survey  | Practice    | Senior Survey<br>(Practice) |     |
|         |                      | 0 Responses      | 0 Responses | 0 Responses                 |     |

2. Once your Form opens, click on the Responses tab.

| Forms |                         | Interest Survey - Saved                                                                  |                             |             | ? 👰 |
|-------|-------------------------|------------------------------------------------------------------------------------------|-----------------------------|-------------|-----|
|       |                         |                                                                                          | ি Preview গু                | Theme Share |     |
|       | Questions               |                                                                                          | Responses                   |             |     |
|       | Interest Survey         |                                                                                          |                             |             |     |
|       | 0<br>Responses          | 00:00<br>Average time to complete                                                        | Active<br><sub>Status</sub> |             |     |
|       | View results            |                                                                                          | X Open in Excel             |             |     |
|       | This 1<br>Try sharing i | Form doesn't have any response<br>t to more people, or use preview mode to enter your of | es yet.<br>own response.    |             |     |

- 3. After people have taken the quiz/test, you will be able to see an overview of the answers to each question.
- 4. To see individual responses, click on the View Results button that will be active once quizzes/tests have been taken.
  - a. You can also click on "Open in Excel" to view results in a spreadsheet and easily save responses for sorting data.

| E Form | 15 |                       | Interest Survey - Saved                              |                               |         |       | ? |  |
|--------|----|-----------------------|------------------------------------------------------|-------------------------------|---------|-------|---|--|
|        |    |                       |                                                      | Preview                       | ⑦ Theme | Share |   |  |
|        |    | Questions             |                                                      | Responses                     |         |       |   |  |
|        |    | Interest Survey       |                                                      |                               |         |       |   |  |
|        |    | <b>O</b><br>Responses | <b>00:00</b><br>Average time to complete             | Active<br><sub>Status</sub> . |         |       |   |  |
|        |    | View results          |                                                      | Copen in Ex                   | cel     |       |   |  |
|        |    | This fo               | orm doesn't have any response                        | es yet.                       |         |       |   |  |
|        |    | Try sharing it        | to more people, or use preview mode to enter your of | own response.                 |         |       |   |  |